# TVT 50 WiFi

INSTRUKCJA OBSŁUGI

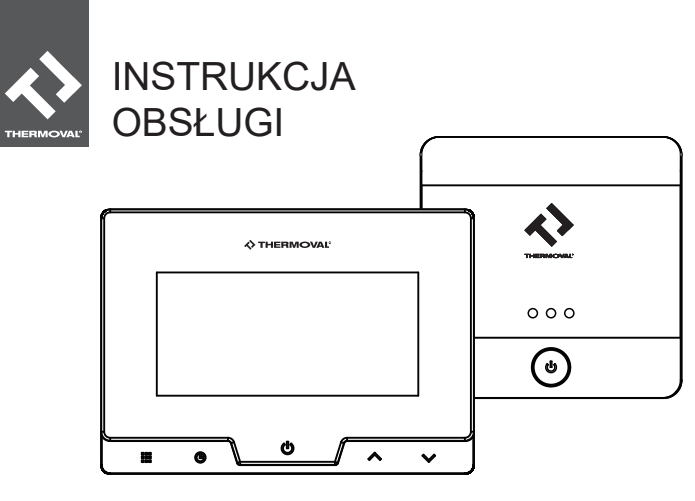

TVT 50 WiFi

Informacje o produkcie ----- 01

Szybka instalacja i obsługa ----- 09

Aplikacja Mobilna ----- 27

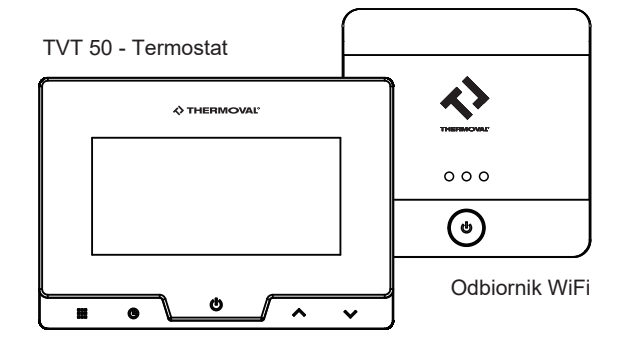

To urządzenie nadaje się do zdalnego sterowania temperaturą kotła przez telefon komórkowy

## SPECYFIKACJA

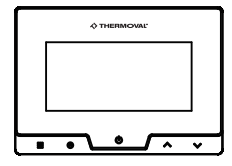

(TVT 50 WiFi) termostat

- Zasilanie: 4 x bateria AAA USB (5 V 1000 mA) z gniazdka ~230 V
- Wyjście: jednokanałowy stycznik (8A)
- Poziom ochrony IP: IP 21
- Zakres ustawień temperatury: 5°C~35°C
- Histereza: 0.5°C
- Zakres wyświetlannej temperatury: 5°C~50°C
- Dokładność wyświetlanej temperatury: 0.1°C
- Zakres temperatury pracy: 0°C~50°C
- Zakres temperatury przechowywania: -10°C~60°C
- Zasięg bezpewodowej transmisji daych: do 100m

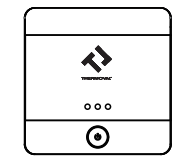

(Odbiornik WiFi) Odbiornik sygnału z regulatora

- Zasilanie: ~230 V 50 Hz
- Wyjście: jednokanałowy stycznik (10A)
- Poziom ochrony: IP 21
- Zakres temperatury pracy: -10°C~60°C
- Zakres ustawień temperautry: 0°C~50°C
- Zasięg WiFi: do 100m
- Protokół komunikacyjny: TCP/IP, MQTT
- Zakres częstotliwości WiFi: 2.412GHz- 2.484GHz

# FUNKCJE

- Praca w dowolnym miejscu, zasilanie z ładowarki USB lub bateriami.
- Duży wyświetlacz LCD
- Wyświetla jednocześnie nastawę oraz temperaturę pomieszczenia
- Podtrzymanie wszystkich ustawień użytkownika nawet po utracie zsilania
- Tryb wakacyjny oraz tryb wstrzymania w celu oszczędzania energii elektrycznej
- Szeroki zakres programowania: 7 dni, 5 dni + weekend z 4 lub 6 zdarzeniami na dobę
- Kalibracja temperatury
- Ostrzeżenie o zużyciu baterii
- Ochrona przeciwzamrożeniowa
- Funkcja detekcji otwartego okna

# Wymiary termostatu

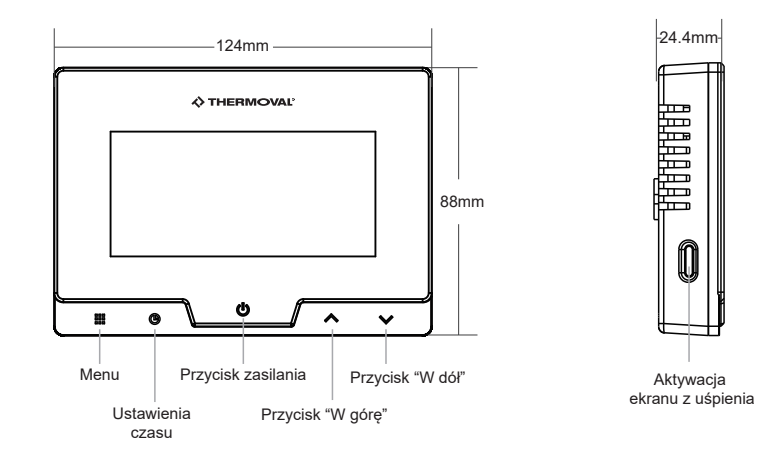

Przycisk menu: przełącza pomiędzy trybem programowalnym a wstrzymania;

- W trybie programowalnym: Krótkie naciśnięcie przycisku "Ⅲ" przełącza urządzenie pomiędzy trybem ręcznym a programem, przytrzymanie przycisku przez 3 sekundy otwiera ustawienia programu zmian dokonują przyciski ∧ ∨, wyjście z trybu przyciskiem U
  - Ustawienia zegara: Krótkie naciśnięcie przycisku "🕒" zmiana ustawień wyświetlania
  - temperatury i czasu. Przytrzymanie przez 3 sekundy przycisku "❹" otwiera ustawienia zegara, przyciski "∰" i "●" przełaczają pomiędzy ustawieniami zagara, kolejno: rok, miesiąc, dzień tygodnia i godzina, przyciskami "∧" i "▶" zmienia się ustawienia danej opcji. Po zmianie ustawień zegara naciśnięcie "⊍" potwierdza i zapisuje zmiany.
- Przycisk zasilania/potwierdzenia wyboru: W dowolnym trybie ustawień krótki naciśnięcie potwierdza i zapisuje wybór powracając do menu głownego. W normlanym trybie pracy przytrzymanie przycisku "O" przez 3 sekundy wyłącza regulator. Przy wyłączonym regulatorze przytrzymanie przycisku przez 3 sekundy włącza urządzenie.

# Przycisk + V Przycisk - Przycisk aktywacji ekranu

Regulator w celu oszczędzania energii przełącza się w tryb 'stand by' przy braku aktywności . Przytrzymanie przycisku "Ü" przez pół sekundy przełączy go ponownie w normlany tryb pracy. Regulator w trybie 'stand by' bez zmian wykonuje wszystkie zadania programu.

#### Wymiary odbiornika WiFi

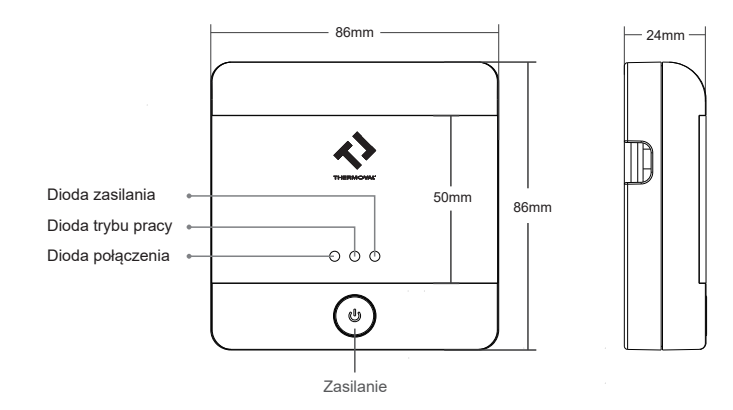

#### Wskaźniki odiornika WiFi

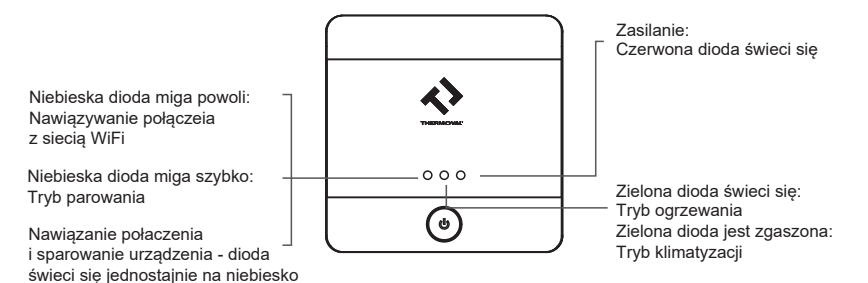

# Ocena siły sygnału sieci WiFi

#### Upewnij się, że siła sygnału WiFi jest wysoka

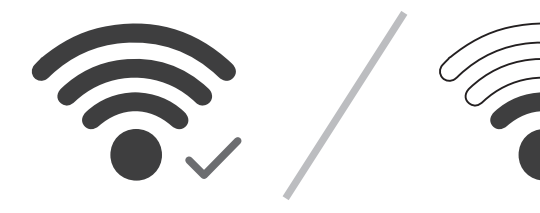

UWAGA: Proces instalacji oraz parowania urządzeń należy przeprowadzić najdalej 30m od źródła WiFi

# UWAGA!

Przed rozpoczęciem instalacji należy upewnić się, że:

1. Wszelkie podłączenia są wykonywane przy odciętym do budynku zasilaniu
 2. Termostat znajduje się w zasięgu sieci WiFi (najlepiej 30 metrów od nadajnika)

#### INSTALACJA PLAN A (Odbiornik łaczy się z WiFi i regulatorem)

#### Rozwiązanie dla systemu zajdującego się w zasięgu sieci WiFi.

Odbiornik i urządzenie grzewcze muszą znajdować się w zasięgu sygnału sieci WiFi. Regulator TVT 50 może znajdować się w dowolnym miejscu do 100m od odbornika.

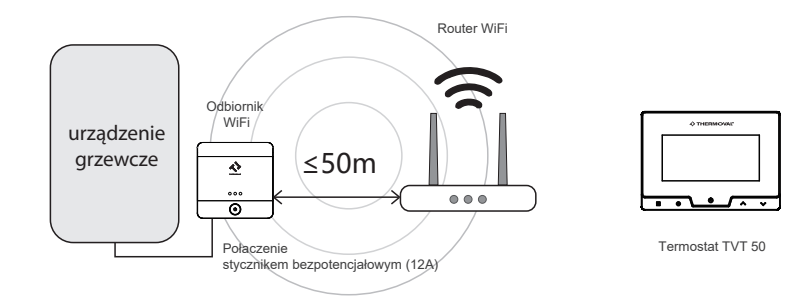

#### INSTALACJA PLAN B (Odbornik łączy się wyłacznie z regulatorem)

#### Rozwiązanie dla systemu zajdującego się poza zasięgiem sieci WiFi.

Urządzenie grzewcze i regulator znajdują się poza zasięgiem sygnału sieci WiFi. Regulator TVT 50 jest połączony z urządzeniem grzewczym do 100m od odbornika. Odbiornik znajduje się w zasięgu sieci WiFi.

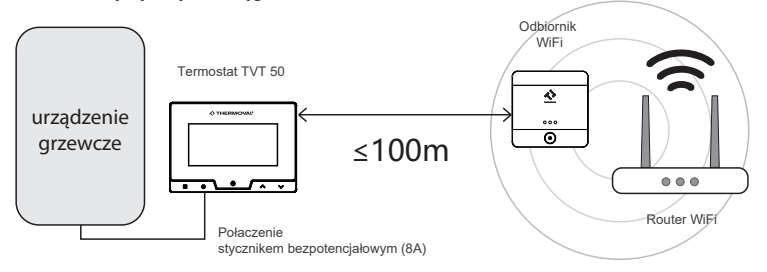

#### Instalacia termostatu na ścianie \* PLAN B PODŁĄCZENIE należy umieścić tylna 2 należy przykręcić tylną płytke montażowa na płytkę śrubami skrzvnce instalacvinei TVT 50 podłaczenie stycznikiem bezpotencjałowym Podłączenie znajduje się na tylnej płytce urządzenia. Diagram podłaczenia: należy usunać zaślepke B należy założyć zaślepke zabezpieczajaca zabezpieczającą 4 zakończenie instalacji B należy założyć przedni R panel regulatora podłaczenie przewodów: ╏╴┑╻╴┯

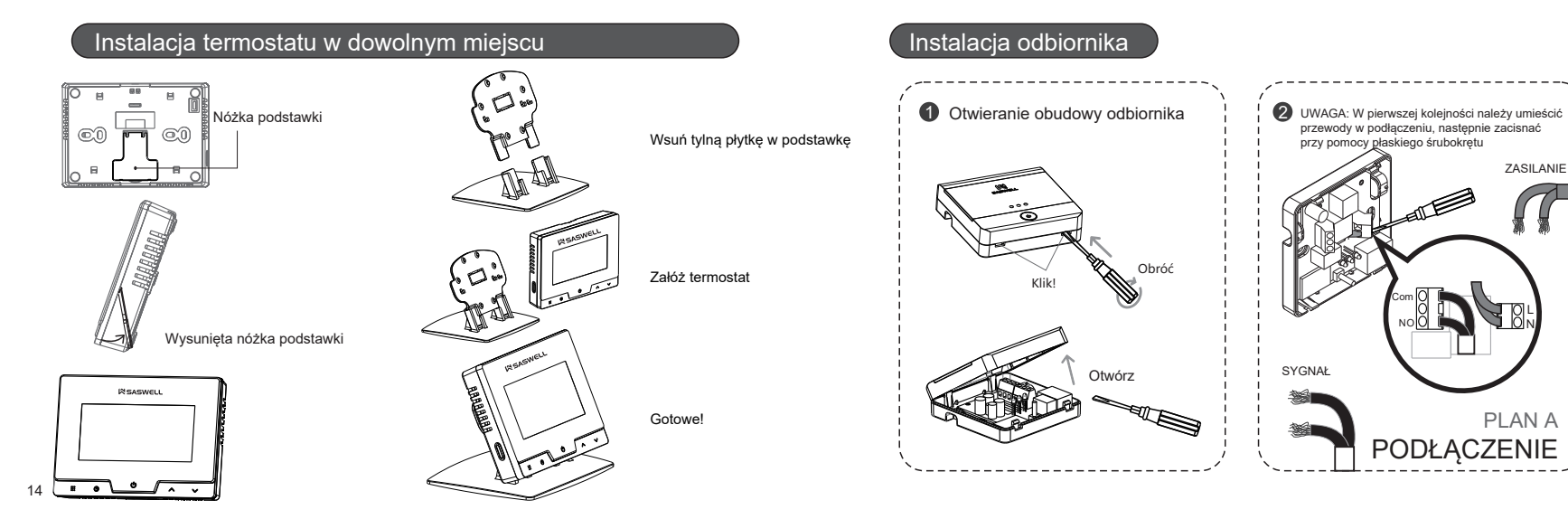

ZASILANIE

PLAN A

## Diagram podłączenia

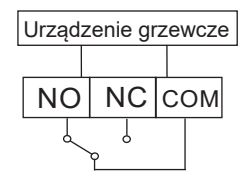

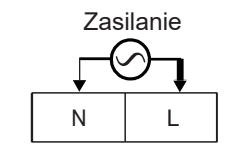

Zasilanie: ~230 V / 50 Hz

## TVT 50 wyświetlacz

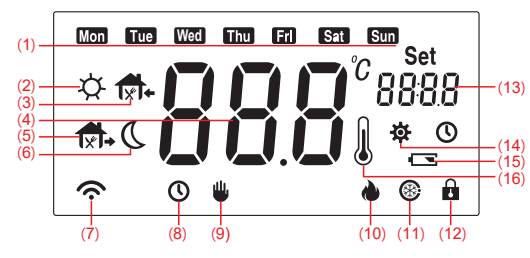

- (8): Gdy ikona jest widoczna regulator pracuje w trybie programu
- (9): Gdy ikona jest widoczna regulator pracuje w trybie ręcznym (manualnym)
- (10): Wskaźnik trybu ogrzewania
- (11): Wskaźnik trybu przeciwzamrożeniowego
- (12): Wskaźnik blokady ekranu

- (1): Dni tygodnia
  (2): Zdarzenie Pobudka
  (3): Zdarzenie Powrót do domu
  (4): Temperatura (C°)
  (5): Zdarzenie Wyjście z domu
  (6): Zdarzenie Noc
  (7): Wskaźnik połączenia z siecią WiFi
- (13): Godzina/Nastawa temperatury
- (14): Wskaźnik trybu zmiany ustawień
- (15): Wskaźnik niskiego naładowania baterii
- (16): Ikona wksaźnika temperatury

### Funkcja detekcji otwartego okna

Gdy temperatura w pomieszczeniu spadnie o 1,5 stopnia lub więcej w ciągu 3 minut, tryb otwierania okna włącza się automatycznie i ogrzewanie zostaje zatrzymane. Możesz ręcznie przywrócić poprzedni tryb pracy, naciskając dowolny klawisz.

Po aktywacji w trybie otwartego okna regulator powróci do dawnych ustawień, gdy temperatura w pomieszczeniu wzrośnie lub po upływie 30 minut od aktywacji funkcji.

#### Funkcja blokady ekranu

Aby aktywować należy długo (okło 3 do 5 sekund) przytrzymać przycisk aktywacji ekranu znajdujący się na lewym boku obudowy urządzenia. Na ekranie pojawi się ikona blokady Aby wyłączyć blokadę należy przytrzymać przez 0,5 sekundy dowolny przycisk, urządzenie przełączy się w tryb zdjęcia blokady. Potwierdzenie przyciskiem 🕐 wyłącza blokadę ekranu.

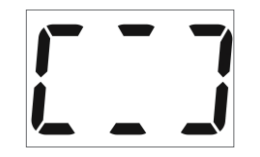

# Konfiguracja

Aby wejść do menu konfiguracji przy włączonym regulatorze należy przełączyć go w tryb wstrzymania przytrzymując przez 3 sekundy przycisk " 🕐 " a następnie przytrzymując przez kolejne 3 sekundy przycisk " 👬". Kolejne opcje konfiguracji przełącza przycisk " 👬" zaś ustwienia zmieniają przyciski "  $\wedge$  " i "  $\vee$  "

| Opcja | Zmiana opcji<br>(kolejne naciśnięcia) | Aktualna wartość<br>(ustawienie fabryczne) | Zakres<br>ustawień         | Opis opcji kinfiguracji                                        |
|-------|---------------------------------------|--------------------------------------------|----------------------------|----------------------------------------------------------------|
| 1     |                                       | <b>₩</b> CL(0°C)                           | <b>-4</b> °C <b>—+4</b> °C | Kalibracja temperatury przy<br>przekłamaniach odczytu czujnika |
| 2     |                                       | <b>ф</b> АН (35°С)                         | <b>20</b> °C <b>—35</b> °C | Max. temperatura pomieszczenia                                 |
| 3     |                                       | ₩ AL (5°C)                                 | 5°C—20°C                   | Min. temperatura pomieszczenia                                 |
| 4     |                                       | <b>b</b> L(10)                             | 5/10/15                    | Czas po jakim wygasa ekran:<br>5, 10 lub 15 sekund             |

| Opcja | Zmiana opcji<br>(kolejne naciśnięcia) | Aktualna wartość<br>(ustawienie fabryczne) | Zakres<br>ustawień | Opis opcji kinfiguracji                                              |
|-------|---------------------------------------|--------------------------------------------|--------------------|----------------------------------------------------------------------|
| 5     |                                       | <b>₩</b> db (0.5°C)                        | 0.5°C~3°C          | Histereza, opóźnienie przejścia<br>z cyklu podtrzymania w tryb pracy |
| 6     |                                       | Pro (0N)                                   | ON/OFF             | Funkcja programowania<br>ON :Włączona<br>OFF:Wyłączona               |
| 7     |                                       | <b>Seg(6)</b>                              | 4/6                | Max. liczba zdarzeń dziennych:<br>4 lub 6                            |

| Opcja | Zmiana opcji<br>(kolejne naciśnięcia)         | Aktualna wartość<br>(ustawienie fabryczne) | Zakres<br>ustawień | Opis opcji kinfiguracji                                     |  |  |  |
|-------|-----------------------------------------------|--------------------------------------------|--------------------|-------------------------------------------------------------|--|--|--|
| 8     |                                               | ES(OFF)                                    | On/ OFF            | Funckcja adaptacyjna<br>ON÷Włączona<br>OFF÷Wyłączona        |  |  |  |
| 9     |                                               | PP(OFF)                                    | ON/OFF             | Funkcja przeciwzamrożeniowa<br>ON:Włączona<br>OFF:Wyłączona |  |  |  |
| 10    | Naciśnięcie " <b>ひ</b> " zapisuje ustawienia. |                                            |                    |                                                             |  |  |  |

#### Ustawienia programu

Fabryczne ustawienia programu dla 6 zdarzeń dobowych :

| <b>\</b> |             | <b>↑</b> , |             | <b>TX+</b> |             |         |             | <b>†</b> + |             | C     |             |
|----------|-------------|------------|-------------|------------|-------------|---------|-------------|------------|-------------|-------|-------------|
| Pob      | udka        | Wyjście    | z domu      | Powrót o   | lo domu     | Wyjście | z domu      | Powrót de  | o domu      | No    | с           |
| 6:00     | <b>20</b> ℃ | 8:00       | <b>16</b> ℃ | 11:00      | <b>20</b> ℃ | 14:00   | <b>16</b> ℃ | 18:00      | <b>20</b> ℃ | 22:00 | <b>16</b> ℃ |

Edycja programu dobowego oraz wybór cyklu tygodniowego:

Przy włączonym regulatorze należy przytrzymać przez 3 sekundy przycisk "∰" by wejść w tryb edycji programu. Przyciskami "∧" i " ∨" można zmienić tryb cyklu tygodniowego (7 dni jeden program, 7 dni programowannych niezleżnie, 5 dni + weekend). Przycisk " U" potwierdza i zapisuje ustawienia, brak atywności w trybie programowania przez 10 sekund spowoduje powrót regulatora do normlanego trybu pracy bez zapisywania ustawień.

W każdym zdarzeniu konfiguracja przebiega w tych samych krokach:

- 1. godzina rozpoczęcia zdarzenia
- 2. nastawa temperatury
- 3. godzina zakończenia (jeżeli dane zdarzenie takową posiada)

#### Parowanie urządzeń

Aby sparować odbiornik z termostatem, przy odbiorniku w trybie parowania (s. 25) oraz regulatorze w trybie wstrzymania należy przytrzymać przycisk "**U**" przez 3 sekundy aż na ekranie termostatu pojawi się status "RF2". Następnie należy nacisnąć przycisk "**U**" ponownie (krótko), status termostatu zmieni się na "---" i rozpocznie się przysyłanie kodu parowania pomiędzy urządzeniami. Zmiana statusu na "01" oznacza powodzenie operacji.

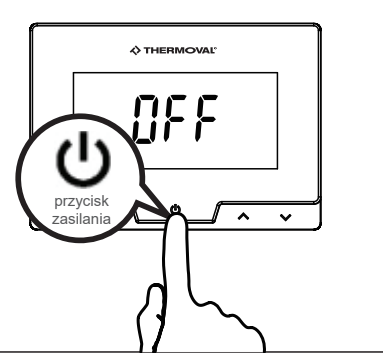

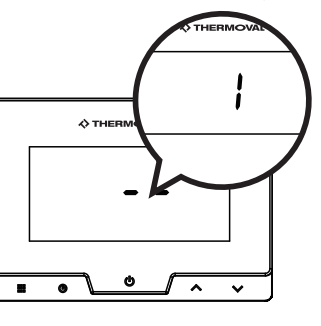

Przełączenie odbiornika w tryb parowania:

Aby przełączyć odbiornik w tryb parowania należy przez 3 sekundy ptrzymać przycisk zasilania na obudowie odbiornika. Przejście w tryb parowania jest potwierdzone szybkim miganiem zielonej diody

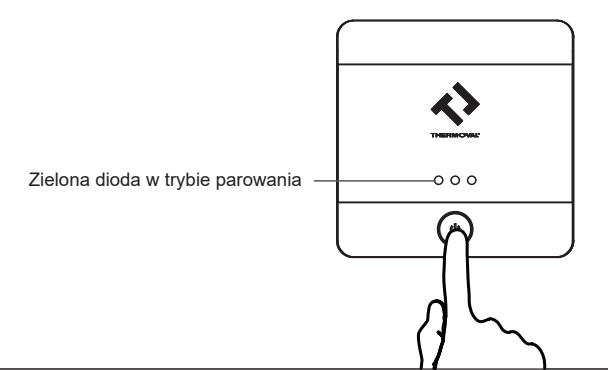

## Funkcje specjalne / Oznaczenia błędów

W trybie wstrzymania:

Gdy temperatura mierzona przez termostat spadnie poniżej 5°C, urządzenie przełączy się w tryb przeciwzamrożeniowy. Urządzenie pozostanie w tym trybie aż do momentu ogrzania pomieszczenia powyżej 8°C.

W trybie aktywnym:

Gdy różnica mierzonej temperatury pomieszczenia i temperatury nastawy jest mniejsza lub równa 0,5°C - termostat rozłączy ogrzewanie. Również w przypadku spięcia w czujniku lub jego uszkodzeniu ogrzewanie zostanie wyłączone.

Oznaczenia błędów:

Słaba bateria - wskaźnik baterii zaczyna mrugać gdy napięcie w bateriach spadnie poniżej 2.3 V
 Uszkodzenie czujnika temperatury - pojawi się komunikat "room ERR"

# Pobieranie aplikacji

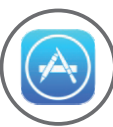

1 Należy otworzyć sklep z aplikacjami na telefonie

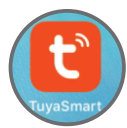

Należy wyszukać i zainstalować aplikację TuyaSmart

#### Parowanie termostatu i odbiornika

Przełączenie odbiornika w tryb parowania:

Aby przełączyć odbiornik w tryb parowania należy przez 3 sekundy ptrzymać przycisk zasilania na obudowie odbiornika. Przejście w tryb parowania jest potwierdzone szybkim miganiem zielonej diody Aby sparować odbiornik z termostatem, przy odbiorniku w trybie parowania (s. 25) oraz regulatorze w trybie wstrzymania należy przytrzymać przycisk "Ü" przez 3 sekundy aż na ekranie termostatu pojwi się status "RF2", następnie należy nacisnąć przycisk "Ü" ponownie (krótko), status termostatu zmieni się na "---", rozpocznie się przysyłanie kodu parowania pomiędzy urządzeniami. Zmiana statusu na "01" oznacza powodzenie operacji.

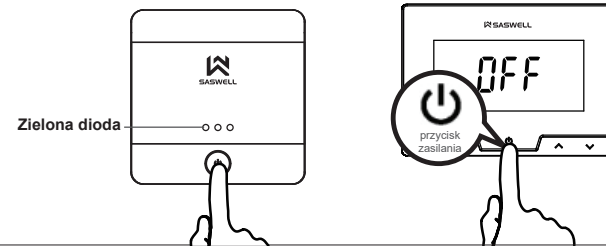

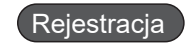

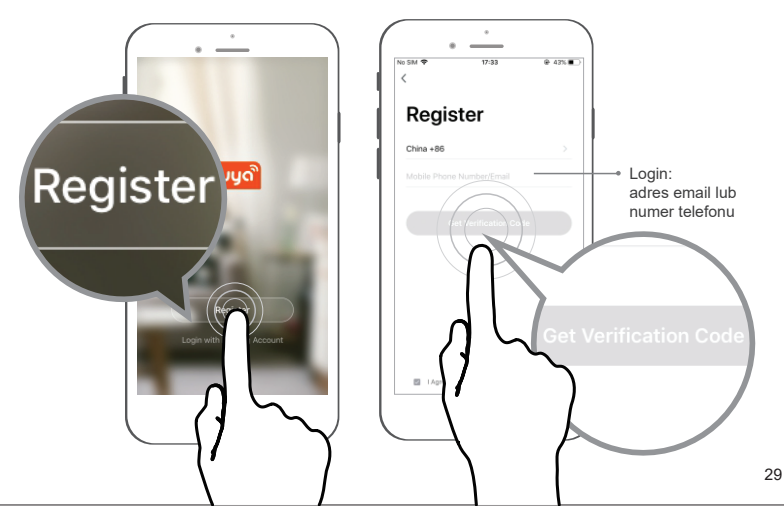

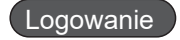

Po zakończeniu rejestracji oraz aktywowaniu konta przesłanym linkiem należy zalogować się do aplikacji

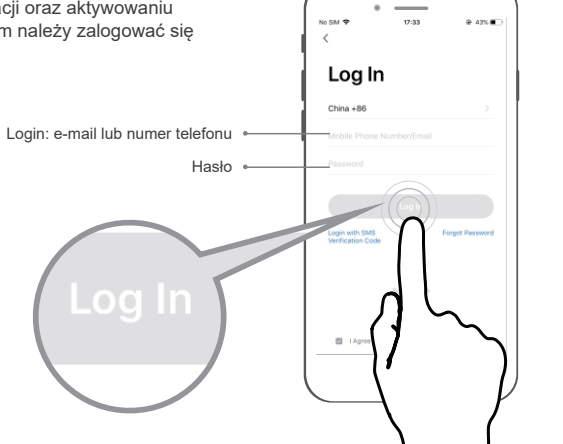

# Wybór urządzenia w aplikacji

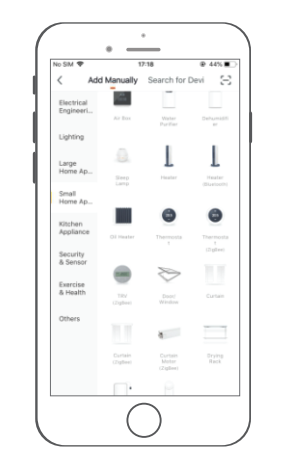

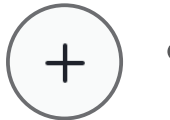

W prawym górnym rogu należy nacisnąć "+"

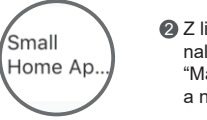

 Z listy po lewej stronie należy wybrać
 "Małe urządzenie" a następnie "Termostat"

## Połączenie bezpośrednie z siecią WiFi

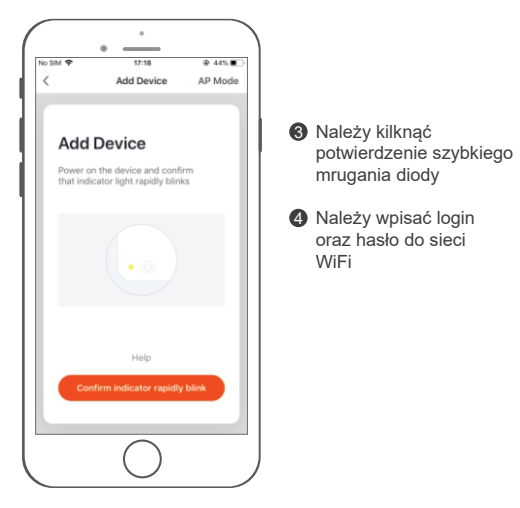

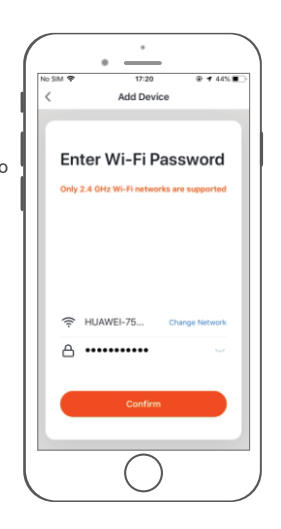

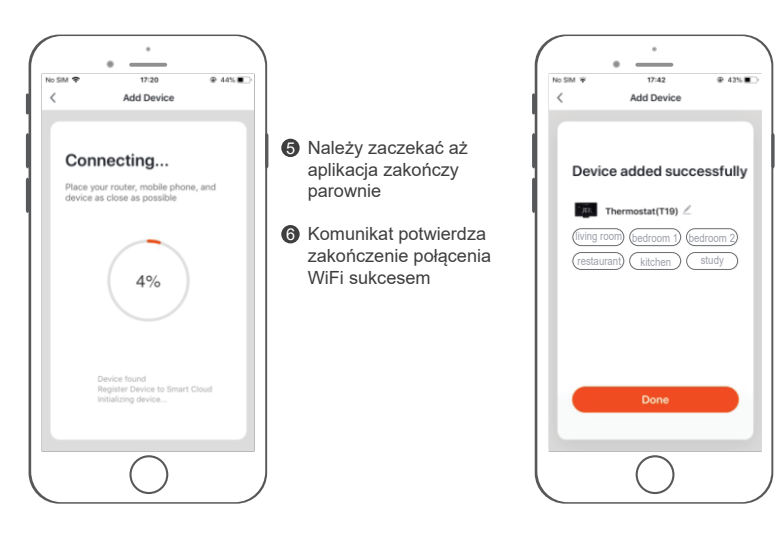

## Połaczenie WiFi za pomocą punktu dostępu (AP)

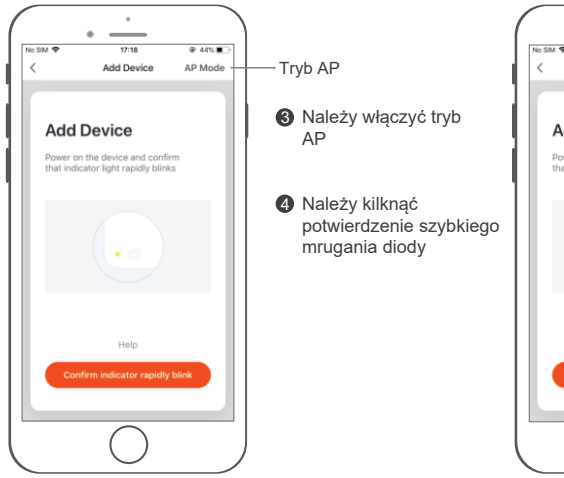

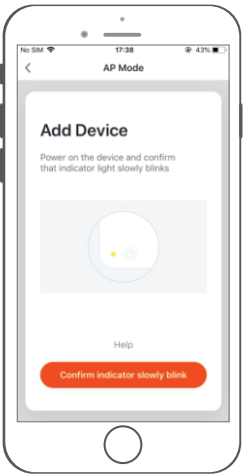

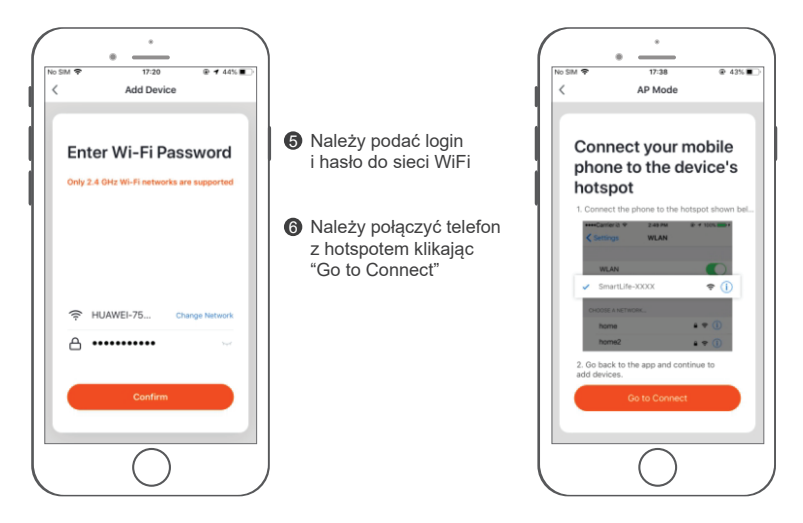

#### Aplikacja: Ustawienia temperatury

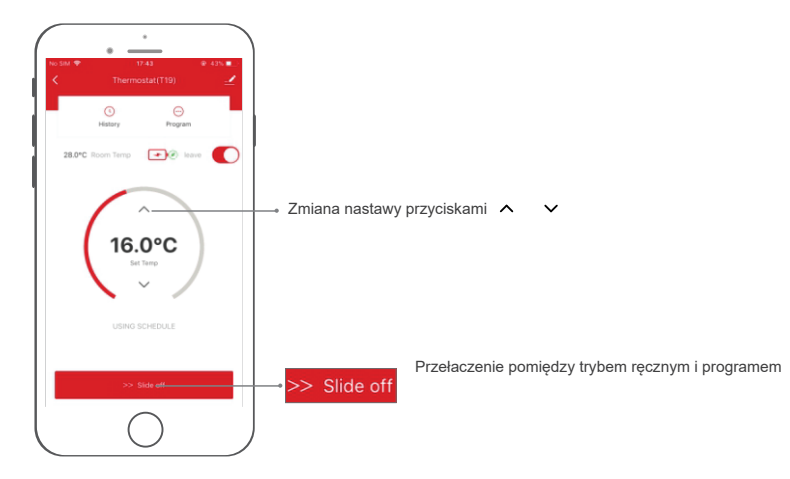

# APP Setting-Programming Setting

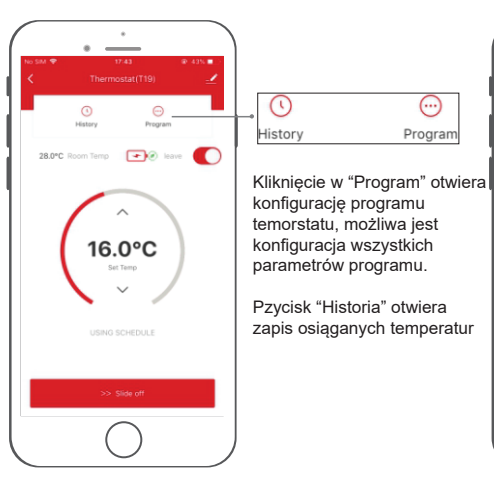

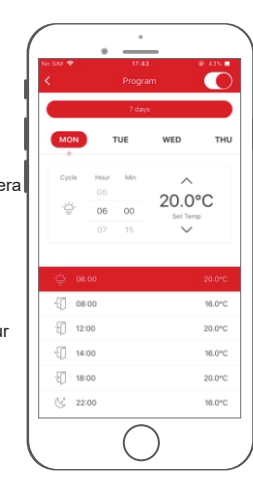

 $\odot$ 

Program

## Aplikacja: Program siedmiodniowy

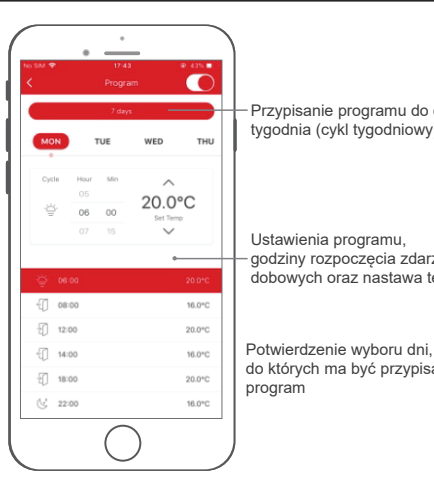

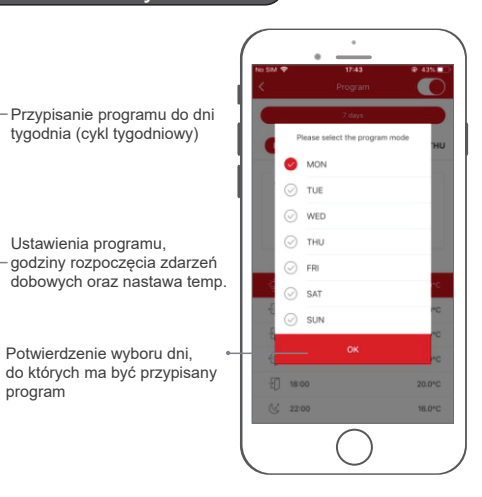

# Wyjście z sieci / usnięcie urządzenia

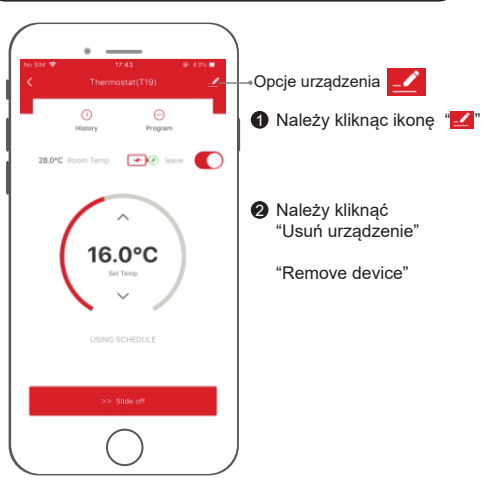

| No SIM 🕈    | 15:16               |          | @ 37% <mark>=</mark> |
|-------------|---------------------|----------|----------------------|
| <           | More                |          |                      |
| 0           | •:                  |          |                      |
| Alexa       | Google<br>Assistant | FTTT     |                      |
| Others      |                     |          |                      |
| Share Dev   | ice                 |          |                      |
| Create Gro  | up                  |          |                      |
| Device Info | ormation            |          |                      |
| Feedback    |                     |          |                      |
| Add to Hor  | me Screen           |          |                      |
| Check for   | Firmware Upgrade    | D        |                      |
|             |                     |          |                      |
|             | Remove Dev          | /ice     |                      |
|             | Restore Factory (   | Defaults |                      |
|             | $\bigcap$           |          |                      |